# Manual do Usuário

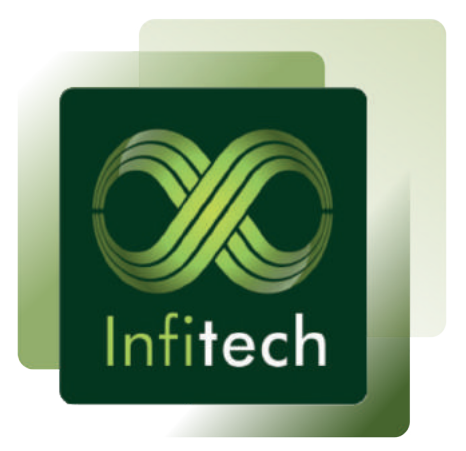

# R-IO S1608/ R-IO S2400/ R-IO S2822

# Índice

| Informações do produto | 2  |
|------------------------|----|
| Características Gerais | 3  |
| Entradas e Saídas      | 7  |
| Comunicação            | 11 |
| Funções                | 13 |
| Diagnóstico            | 19 |
| Precauções             | 20 |
| Software               | 21 |

#### Introdução

Os produtos da linha R-IO Infitech são módulos de entradas e saídas remotas destinados à diversas aplicações na área de controle, automação e aquisição de dados, principalmente em situações em que existe uma longa distância entre os controladores e sensores/ atuadores, garantindo a integridade dos dados. Os módulos também permitem a expansão de entradas e saídas digitais ou analógicas em um sistema de automação.

A comunicação com os módulos é feita a partir de uma interface RS-485 isolada e do protocolo de comunicação Modbus RTU, apresentando imunidade à ruídos e possibilidade de uso em longas distâncias.

Mecanismos de segurança contra surtos de tensão e ligação inversa são incorporados à alimentação, entradas, saídas e comunicação.

# Características gerais

Para atender diferentes modos de aplicação, a linha R-IO Infitech possui três modelos com inteface de comunicação RS-485 e suas características podem ser vistas através da Quadro 1.

|                                  | R-IO \$1608                                   | R-IO S2400                                    | R-IO S2822                                    |
|----------------------------------|-----------------------------------------------|-----------------------------------------------|-----------------------------------------------|
| Número de<br>entradas digitais   | 16                                            | 24                                            | 2                                             |
| Tipo de<br>entrada digital       | NPN isolada / 1<br>Comum a cada 4<br>entradas | NPN isolada / 1<br>Comum a cada 4<br>entradas | NPN isolada / 1<br>Comum a cada 2<br>entradas |
| Número de saídas<br>digitais     | 8                                             | -                                             | 2                                             |
| Tipo de saída<br>digital         | Relé                                          | -                                             | Relé                                          |
| Número de<br>entradas analógicas | -                                             | -                                             | 8                                             |
| Tipo de<br>entrada analógica     | -                                             | -                                             | Tensão ou corrente                            |
| Número de saídas<br>analógicas   | -                                             | -                                             | 2                                             |
| Tipo de saída<br>analógica       | -                                             | -                                             | Tensão                                        |

Quadro 1 - Linha R-IO Infitech.

#### Características Elétricas

- Tensão de alimentação: R-IO \$1608: 22 ~ 30 Vcc R-IO \$2400: 22 ~ 30 Vcc R-IO \$2282: 22 ~ 30 Vcc
- Consumo Máximo: R-IO S1608: 96,4 mA R-IO S2400: 15 mA R-IO S2282: 59 mA
- Máxima corrente por entrada: 5 mA
- Máxima corrente por saída: 3 A
- Frequência máxima para entradas: 500 Hz

#### Especificações Técnicas

- Temperatura de armazenagem: -20 a 70 °C
- Temperatura de operação: 0 a 50 °C
- Dimensões: 23x102x120 mm

Na figura 1 são especificadas as dimensões do produto.

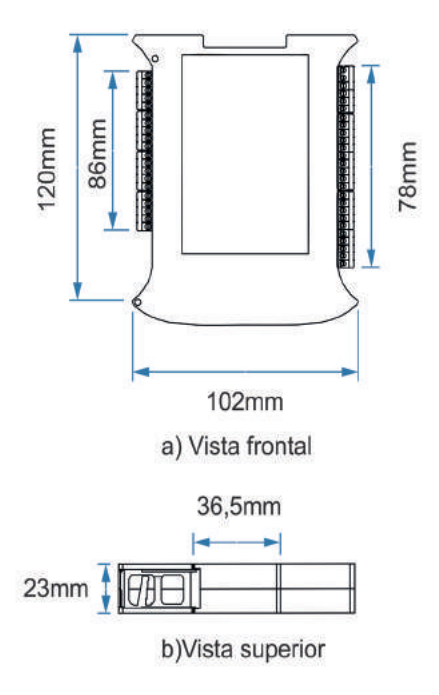

Figura 1. Dimensões R-IO.

Os produtos da linha R-IO Infitech podem ser instalados em trilhos DIN 35, de acordo com a Figura 2.

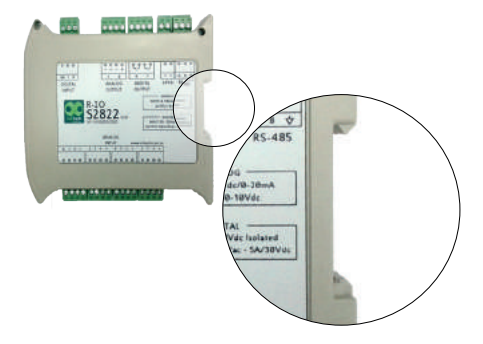

Figura 2. Instalação em trilho DIN.

|                      | Tensão de trabalho                        | 0 ~ 30 Vcc        |
|----------------------|-------------------------------------------|-------------------|
|                      | Corrente de alimentação                   | 1,78 mA           |
| Entradas<br>Digitais | Nível de comutação ON                     | > 10 Volts        |
| Digitali             | Nível de comutação OFF                    | < 4 Volts         |
|                      | Isolação ótica                            | 2500 Vac (rms)    |
|                      | Tipo de contato                           | contato seco - NA |
| <b>c</b> ( )         | Máxima tensão de comutação                | 30 Vcc, 250 Vac   |
| Saidas<br>Digitais   | Máxima corrente por saída                 | 3A                |
| Digitais             | Isolação entre contatos                   | 750 V (rms)       |
|                      | Resistência inicial de contato por saídas | 30 mΩ             |

## Quadro 2. Entradas e saídas digitais

## Quadro 3. Entradas e saídas analógicas

| Entradas             | Sinal de entrada                         | 0 ~ 10 Vcc/ 0~20<br>mA |
|----------------------|------------------------------------------|------------------------|
|                      | Impedância de entrada<br>Tensão/Corrente | <b>23,2 K</b> Ω /500 Ω |
| Analógicas           | Resolução                                | 12 bits                |
|                      | Precisão                                 | ±10 mV / ±100uA        |
|                      | Tempo de conversão                       | 3 ms                   |
|                      | Sinal de saída                           | 0 ~ 10 Vcc             |
| Saídas<br>Analógicas | Impedância de saída                      | 250 Ω                  |
|                      | Resolução                                | 12 bits                |
|                      | Exatidão                                 | ±1,5%                  |

Os esquemas de ligação de entradas e saídas dos módulos R-IO são apresentados nas Figuras 3, 4 e 5.

As linhas pontilhadas presentes na Figura 5 representam a alimentação do sensor conectado ao barramento de alimentação do R-IO. Caso se utilize uma fonte externa e não o barramento deve-se ligar o referencial (-) da fonte externa ao comum (-) do R-IO.

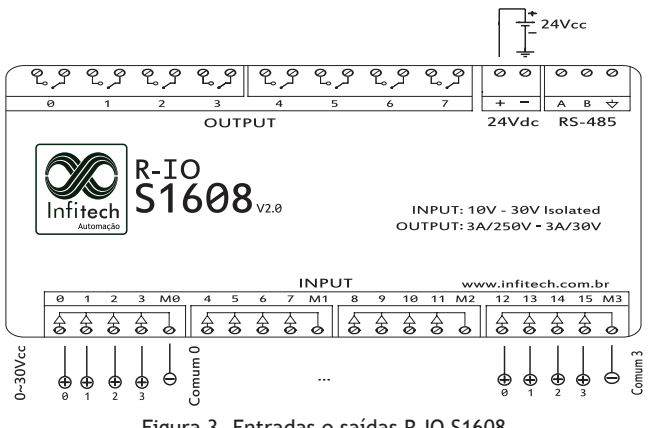

Figura 3. Entradas e saídas R-IO S1608

# Entradas e saídas

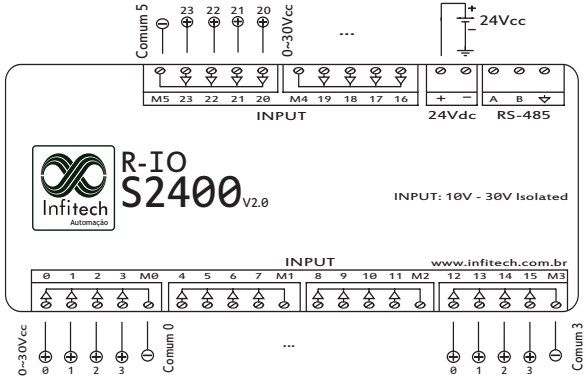

Figura 4. Entradas R-IO S2400

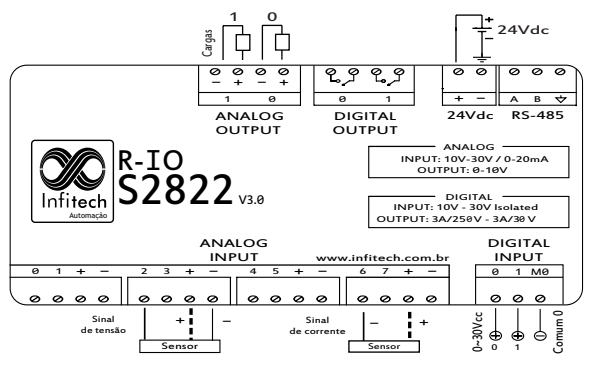

Figura 5. Entradas e saídas R-IO S2822

A seleção entre modo de tensão ou corrente das entradas analógicas é feita a partir das chaves localizadas na parte frontal do módulo a partir da versão 3.0 ou internamente para versões anteriores. Como padrão de fábrica o módulo é configurado em modo corrente. Para o modo tensão deve-se colocar a chave referente à entrada desejada na posição OFF, e para o modo corrente deve-se colocar a chave na posição ON (ver exemplo na Figura 6). A chave Swt1 representa as entradas 0 a 3, e a chave Swt2 as entradas 4 a 7.

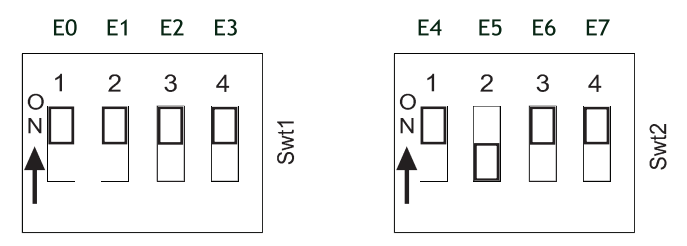

Figura 6. Entrada 5 selecionada para o modo tensão, as demais permanecem no modo corrente (padrão de fábrica).

Todas as unidades utilizam o mesmo tipo de comunicação especificado através da Quadro 4.

| Comunicação |                     | Padrão de fábrica |
|-------------|---------------------|-------------------|
| Interface   | RS-485              | -                 |
| Protocolo   | Modbus-RTU          | -                 |
| Taxas (bps) | 1200 ~115200        | 9600              |
| Paridade    | Nenhuma, Ímpar, Par | Nenhuma           |
| Stop Bits   | 1 ou 2              | 1                 |
| Data Bits   | 8                   | 8                 |
| Endereço    | 1 - 247             | 200               |

Quadro 4. Características de comunicação.

A comunicação feita através da interface RS-485 possibilita que até 32 dispositivos sejam conectados ao mesmo barramento sem a necessidade de repetidores, em que apenas 1 deve ser o mestre. O conector de comunicação possui 3 pinos, conforme o esquema mostrado na Figura 7.

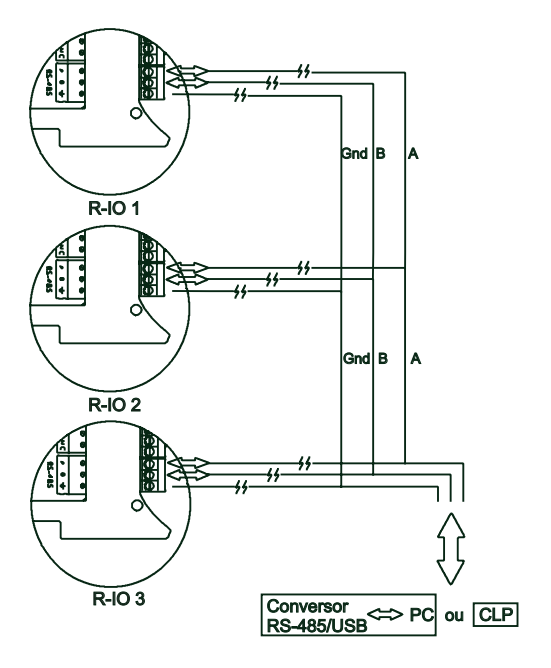

Figura 7. Esquema de comunicação R-IO.

Os módulos da linha Infitech tem suporte para as principais funções do protocolo Modbus-RTU, demonstradas na Quadro 5, em que alguns registradores são utilizados para modificações do comportamento de entradas e configurações de comunicação, facilitando manutenções, testes e adaptação aos requerimentos do sistema.

| Funções Modbus suportadas |                             |                                                                      |  |
|---------------------------|-----------------------------|----------------------------------------------------------------------|--|
| Função<br>(Hex)           | Endereço<br>(Hex)           | Descrição                                                            |  |
| 02                        | 0 ~ 18                      | Lê o estado de entradas discretas                                    |  |
| 01                        | 0 ~ 7                       | Lê o estado de saídas discretas                                      |  |
| 04                        | 1388 ~ 138F/<br>1770 ~ 1777 | Lê registradores de entradas ana-<br>lógicas modo: Tensão / Corrente |  |
| 05 / 0F                   | 0 ~ 7                       | Escreve o estado de uma única/<br>múltiplas saída(s) discreta(s)     |  |
|                           | 1B58 ~ 1B59                 | Escreve nas saídas analógicas                                        |  |
| 06 / 10                   | 03E8 ~ 03EC                 | Escreve configurações                                                |  |
| 06 / 10                   | 07D0 ~ 07FE                 | Escreve em contadores                                                |  |
|                           | 1F40                        | Identificação visual do RIO                                          |  |

Quadro 5. Funções Modbus IO Remoto

13

# Quadro 6 . Configurações IO Remoto

| Configurações          |                   |                                                          |                                                                                                  |  |
|------------------------|-------------------|----------------------------------------------------------|--------------------------------------------------------------------------------------------------|--|
| Função<br>(06 / 10)    | Endereço<br>(Hex) | Dados<br>(Hex)                                           | Descrição                                                                                        |  |
| Baud Rate              | 03E8              | 01 / 02 / 03<br>/ 04 / 05 /<br>06 / 07 / 08<br>/ 09 / 0A | (bps):<br>1200 / 2400 / 4800<br>/ 9600 / 14400 /<br>19200 / 38400 /<br>56000 / 57600 /<br>115200 |  |
| Endereço da<br>unidade | 03E9              | 01 ~ F7                                                  | Modifica endereço<br>(ID) para o<br>especificado no<br>campo de dados<br>(1 a 247)               |  |
| Paridade               | 03EA              | 01 / 02 / 03                                             | Nenhuma / Ímpar<br>/ Par                                                                         |  |
| Contadores             | 03EB ~03EC*       | 0 ~FFFF                                                  | Configura entradas<br>digitais bit a bit<br>como contadores                                      |  |

\* Endereço adicional diponível apenas na versão R-IO S2400.

#### Escrevendo em saídas analógicas

A escrita em saídas analógicas é feita através do endereço 1B58 (7000) para a saída analógica 0 ou 1B59 (7001) para a saída analógica 1.

A tensão de saída é especificada a partir dos bytes enviados no campo de dados da mensagem Modbus, e pode variar entre 0 a 10V representados em 12 bits, ou seja, de 0 a 0FFF (4095).

No exemplo a seguir é utilizada a saída analógica 0 para uma tensão de saída em 10V.

| Endereço da unidade<br>(ID) | Função | Endereço<br>(Hex) | Dados<br>(Hex) | CRC  |
|-----------------------------|--------|-------------------|----------------|------|
| C8                          | 06     | 1B58              | 0FFF           | 5AD4 |

#### Configurando entradas em modo de contadores

A função de contadores é configurada a partir dos endereços 1003 (03EB) e 1004 (03EC)\*, nos quais se enviam os dados referentes às entradas desejadas como contadores, que podem ser configuradas bit a bit. São enviados 2 bytes no campo de dados, onde o primeiro byte (mais significativo) representa as entradas 8 a 15 e o segundo byte as entradas 0 a 7. Para a versão S2400 o segundo byte de dados referente ao endereço 1004 (03EC) representa as entradas 16 a 23.

\*Endereço adicional disponível apenas na versão R-IO S2400.

#### Funções

Segue um exemplo de configuração onde são acionadas como contadores as entradas 0,1,2,3,5 e 12 (102F) de uma unidade de endereço padrão 200 (C8).

| Endereço da unidade<br>(ID) | Função | Endereço<br>(Hex) | Dados<br>(Hex) | CRC  |
|-----------------------------|--------|-------------------|----------------|------|
| C8                          | 06     | 03EB              | 102F           | A43F |

Leitura de valores armazenados nos contadores

Os valores de contagem ficam armazenados em registradores de 32 bits, onde o valor máximo de contagem é de 4294967295 (FFFFFFFF). Quando ultrapassado este valor o contador é zerado e volta a contar a partir de zero. Estes registradores podem ser acessados para leitura através da função 03, onde os endereços 2000 (07D0) a 2046 (07FE) representam as entradas 0 a 23, onde são utilizados 2 registradores de 16 bits para cada contador, e o campo de dados representa a quantidade de registradores a serem lidos. Segue um exemplo para leitura de contagens das entradas 0 a 7 de uma unidade de endereço padrão 200 (C8).

| Endereço da unidade<br>(ID) | Função | Endereço<br>(Hex) | Dados<br>(Hex) | CRC  |
|-----------------------------|--------|-------------------|----------------|------|
| C8                          | 03     | 07D0              | 0010           | 5512 |

#### Alterando valores de contadores

Os valores de contagem podem ser alterados através da função 06, onde o endereço 2000 (07D0) a 2046 (07FE) representa as entradas 0 a 23 e o campo de dados representa o novo valor de contagem desejado. Segue um exemplo para escrita de 255 (00FF) no contador da entrada 0 de uma unidade de endereço padrão 200 (C8).

| Endereço da unidade<br>(ID) | Função | Endereço<br>(Hex) | Dados<br>(Hex) | CRC  |
|-----------------------------|--------|-------------------|----------------|------|
| C8                          | 06     | 07D1              | 00FF           | 895E |

Nota-se que o valor escrito é menor que 65535 (16 bits), portanto deve ser escrito na parte baixa (07D1) do registrador de 32 bits. Caso esse valor seja maior que 65535 a parte alta (07D0) do registrador também deve ser escrita. No exemplo abaixo são mostrados os endereços e os dados correspondentes ao valor de contagem igual à 70000 para a entrada 23.

| Entrada | Endereço<br>(Hex) | Dados<br>(Hex) | Valor de contagem<br>(Dec) |
|---------|-------------------|----------------|----------------------------|
| 22      | 07FE (alto)       | 0001           | 70000                      |
| 23      | 07FF (baixo)      | 1170           | 70000                      |

#### Identificação

Ao escrever o valor "1" no endereço de identificação do R-IO (1F40) o LED de alimentação ficará piscando durante 10 segundos, facilitando a identificação da unidade visualmente.

#### Debouncing

Esta função é utilizada para garantir o correto estado de uma entrada digital devido à possíveis ruídos aleatórios e repiques presentes em contatos mecânicos, como por exemplo, o contato de um botão. A duração destes ruídos geralmente é na ordem de milisegundos e pode ser capturada pelo microcontrolador.

A função de debouncing é configurada a partir do endereço 1012 (03F4), onde no campo de dados é enviado um valor de 10 a 120. Este valor representa a quantidade de capturas e comparações que serão feitas das entradas digitais a partir de um timer configurado em 0.1 milisegundos.

#### Reset (Reinicialização)

Comando utilizado para retornar o módulo às suas configurações de fábrica. Para reinicialização é necessário:

•Configurar comunicação serial para padrão: 9600 bps, sem paridade, 8 data bits e 1 stop bit.

• Após a alimentação do módulo, enviar em até 2 segundos o seguinte *frame* pela porta serial: 0x44,0x50,0x4D.

Os LEDs de indicação RX, TX, ER e ON ficarão acesos por 2 segundos após a reinicialização do módulo.

#### Indicação de LEDs

Na figura 8 são mostrados os LEDs cujas funções são descritas a seguir.

•LED "TX": Indica frame de resposta enviado pela unidade;

- •LED "RX": Indica quando um frame é recebido pela unidade;
- •LED "ER": Indica falha na comunicação ou no frame;
- •LED "ON": Indica que a unidade está ligada;
- •LEDs "RX", "TX", "ER" e "ON" ligados ao mesmo tempo por 2 segundos: Indica que a unidade foi reinicializada;

•LEDs Output/Input: Saída ou entrada correspondente ligada.

| 51608                           | SZ400                                                                                                    | 52822          |
|---------------------------------|----------------------------------------------------------------------------------------------------|----------------|
|                                 | RX         TX         ER           23         O         O         22           21         O         O         20           10         O         O         10 |                |
| 1000                            | 17 O O 16                                                                                                    |                |
| 15 O O 14<br>13 O O 12          | 15 O O 14<br>13 O 5 O 12                                                                                                    | 55 Swt2        |
| 11 O O 10<br>り O 5 O 8          | 11 O <sup>∠</sup> O 10<br>9 O O 8                                                                                                    | E4             |
| 7 O <sup>∠</sup> O 6<br>5 O O 4 | 7 O O 6<br>5 O O 4                                                                                                    | E2<br>E1<br>E0 |
| 3 O O 2<br>1 O O 0              | 3 O O 2<br>1 O 0                                                                                                    | Jwei           |
| No.                             | - ON                                                                                                    |                |

Figura 8. Indicação de LEDs.

#### Evitar

 Exposição direta à raios solares, chuva, umidade excessiva ou maresia;

20

- •Gases ou líquidos explosivos ou corrosivos;
- Vibração excessiva;
- •Poeira, partículas metálicas ou óleos suspensos no ar.

#### Software R-IO

Através deste software pode-se configurar todos os parâmetros disponíveis da linha Infitech R-IO.

O software possui várias funcionalidades de fácil aplicação, como:

- Detecção de unidades conectadas na rede;
- · Configurações Modbus da unidade desejada;
- Reset para configurações padrão de fábrica;
- · Configurações de entradas digitais como contadores;
- Função de debouncing;
- Supervisão de entradas e saídas digitais;
- Supervisão de contadores;
- Supervisão de entradas analógicas;
- Acionamento de saídas digitais.

#### Especificações de Sistema

- Sistema Operacional: Windows XP/Vista/7;
- PC com processador de mínimo de 300 (MHz)
- 128 megabytes (MB) de RAM
- 4 megabytes (MB) disponível no disco rígido

#### Conectando-se à rede:

Para conectar-se à uma rede RS-485, primeiramente devese configurar a comunicação serial clicando no botão "configurar comunicação serial" (). Na tela de configuração dos parâmetros deve-se selecionar a Porta Serial, o Baud Rate e a Paridade desejados, conforme a Figura 9.

| X Serial                                            |                                           |
|-----------------------------------------------------|-------------------------------------------|
| Configurações de Comunicação<br>Porta Serial: COM29 | Baud Rate: 9600<br>Paridade: Sem Paridade |
|                                                     | OK Cancelar                               |

Figura 9. Conexão à rede.

Após a configuração da porta serial, deve-se clicar no botão "Iniciar Comunicação" () para abrir a comunicação serial e consequentemente conectar-se à rede.

Caso deseje fechar a comunicação, deve-se clicar no botão "Parar Comunicação" (

Para localizar os dispositivos presentes na rede, devese preencher o campo de localização com os valores de endereços desejados para efetuar a varredura.

Para conectar-se clique em uma das unidades listadas e aperte em "Conectar", de acordo com a Figura 10.

| 000                     |                 |
|-------------------------|-----------------|
| Localizar de: 1 até: 3  | - 🚺             |
| Conectado no momento a: | 54.7 <u></u> 56 |
| R-IO \$2400 ID: 1       | nectar          |
| R-IO S1608 ID: 3        |                 |
|                         |                 |
| Reiniciar unidade:      | Reiniciar       |
|                         |                 |

Figura 10. Localização e conexão de unidades.

#### Alterando as configurações da unidade

Na aba "Configurações", são mostradas as informações do dispositivo e pode-se modificar as configurações da unidade como ID, Debouncing, Baud Rate e Paridade clicando no botão "Atualizar Unidade". Uma tela de confirmação deve aparecer quando a unidade for atualizada, caso a tela indique Erro verifique a comunicação serial.

| nfigurações    | Entradas Digitais/Contadore | s Saídas Digitais | Entradas Analógicas       |
|----------------|-----------------------------|-------------------|---------------------------|
| R-IO 51608     |                             |                   |                           |
| ID:            | 1                           | Baud Rate:        | 19200 👻                   |
| Debouncing:    | 0                           | Paridade:         | Sem Paridade 👻            |
|                |                             |                   | Atualizar Unidade         |
| Informaçõ      | 25                          |                   |                           |
| Entradas Digit | als: 16                     |                   | E'                        |
| Saidas Digita  | is: 8                       |                   | CONTRACTOR OF THE OWNER   |
| Entradas Ana   | ógicas: 0                   |                   | 516ea                     |
| Saidas Analó   | gicas: 0                    |                   | ii maalaan                |
| Firmware:      | 2.2                         |                   | Constantine of the second |

Figura 11. Alteração das configurações da unidade.

#### Entradas digitais e contadores

Na aba "Entradas Digitais/Contadores" é possível verificar o estado de todas as entradas digitais, configurar as entradas como contadores e realizar a alteração ou leitura destes. Todos estes valores são atualizados a cada 500ms.

Uma entrada em nível lógico alto é representada por um sinal verde e em nível lógico baixo por um sinal cinza.

Para configurar as entradas no modo de contadores, marque as caixas referentes às entradas desejadas e clique no botão "Atualizar". O botão "Zerar Contadores" zera todos os valores de contagem referentes às entradas que estão configuradas como contadores, como é possível ver na Figura 12.

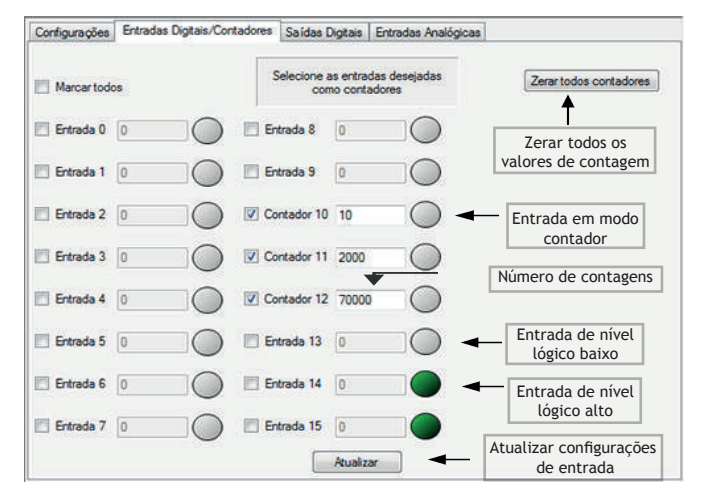

Figura 12. Supervisão e configuração de entradas.

Os valores apresentados ao lado do sinal representam o número de contagens realizadas quando a entrada está configurada em modo de contador.

26

Através de um duplo clique na caixa de texto representando o valor de contagem pode-se alterar o valor atual de contagens, conforme a tela da Figura 13.

| Alterar Contagem         | ×        |
|--------------------------|----------|
| Digite o valor deseiado: | ОК       |
|                          | Cancelar |

Figura 13. Alteração do valor de contagem.

#### Saídas digitais

Para acionar as saídas digitais clique no botão "Saída" referente à saída que deseja acionar, localizado na aba "Saídas Digitais".

Os estados das saídas são atualizados a cada 500ms, onde o nível lógico alto é representado por um sinal verde e o nível lógico baixo por um sinal cinza, de acordo com a Figura 14.

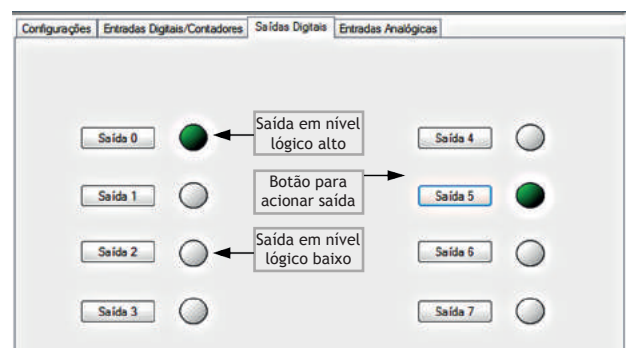

Figura 14. Acionamento e supervisão de saídas digitais.

#### Entradas Analógicas

Na aba "Entradas Analógicas" pode-se monitorar as entradas analógicas presentes no dispositivo. Deve-se selecionar o modo de corrente ou tensão conforme utilizado no hardware de acordo com o posicionamento das chaves na página 10.

|             | Selec                                                        | cione modo Corrent<br>ara as entradas an                            | e ou Tensão<br>alógicas                                                                                                    |                                                                                                    |
|-------------|--------------------------------------------------------------|---------------------------------------------------------------------|----------------------------------------------------------------------------------------------------|----------------------------------------------------------------------------------------------------|
|             |                                                              | Corrente<br>Corrente<br>Tensão                                      |                                                                                                    |                                                                                                    |
| Analógica O | 19                                                           | ja                                                                  | Entrada Analógica 4                                                                                                    | 19                                                                                                    |
| Analógica 1 | 26                                                           |                                                                     | Entrada Analógica 5                                                                                                    | 6                                                                                                    |
| Analógica 2 | 6                                                            | ļ                                                                   | Entrada Analógica 6                                                                                                    | 0                                                                                                    |
| Analógica 3 | 19                                                           |                                                                     | Entrada Analógica 7                                                                                                    | 19                                                                                                    |
|             | Analógica ()<br>Analógica ()<br>Analógica ()<br>Analógica () | Analógica 0 19<br>Analógica 1 26<br>Analógica 2 6<br>Analógica 3 19 | Selecione modo Corrent<br>para as entradas ar       Corrente<br>Tenaão       Analógica 0       19       Analógica 1       26       Analógica 2       6       Analógica 3 | Selecione modo Corrente ou Tensão<br>para as entradas analógicas         Imatérica         Analógica 0         19         Entrada Analógica 1         26         Entrada Analógica 5         Analógica 2         6         Entrada Analógica 6         Analógica 3         19         Entrada Analógica 6 |

Figura 15. Supervisão de entradas analógicas.

#### Reinicialização

Pode-se reiniciar qualquer unidade presente na rede através do botão "Reiniciar" localizado na parte inferior do programa. Após o clique do botão, irá aparecer uma tela de confirmação e alerta, de acordo com a Figura 16.

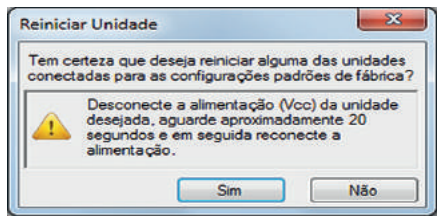

Figura 16. Reinicialização da unidade.

Para concluir o processo deve-se apertar o botão "Sim", aguardar o aparecimento da tela "Reiniciando", Figura 17, e em seguida desconectar a alimentação (Vcc) da unidade desejada, mantendo-a conectada a rede.

| Reiniciando |             | × |
|-------------|-------------|---|
|             | Reiniciando |   |
|             | Cancelar    |   |

Figura 17. Tela "Reiniciando".

Aguarde aproximadamente 20 segundos para religá-la, caso a reinicialização seja efetuada com sucesso uma tela de confirmação irá aparecer, conforme a Figura 18.

30

| Unidade reiniciada | ×               |
|--------------------|-----------------|
| Unidade reinicia   | da com sucesso! |
|                    | ОК              |

Figura 18. Tela de confirmação.

### Ajuda

O botão abre a tela de ajuda, Figura 19, onde pode-se ver algumas informações do software, empresa e abrir o manual do usuário clicando no botão "Ver manual do usuário".

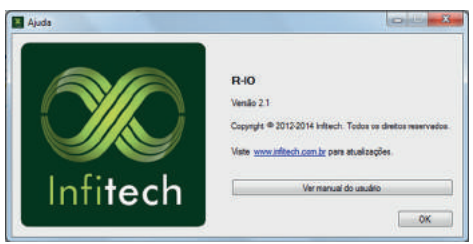

Figura 19. Tela de ajuda.

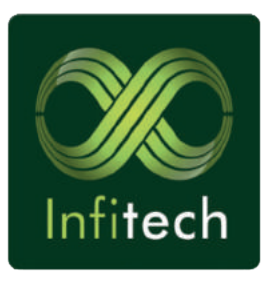

Infitech - DPM Engenharia LTDA Av. Ministro José Américo, 275 Parque Iracema - Fortaleza SAC: (85) 3276-4074 www.infitech.com.br